# GOSIGN KEY CONTROLLER USER GUIDE

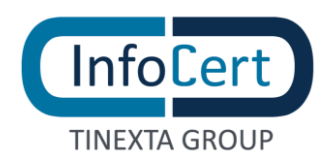

#### **SUMMARY**

| 1 | WHAT I NEED                   | 3  |
|---|-------------------------------|----|
| 2 | START OF ACTIVITIES           | 4  |
| 3 | SIGN WITH ADOBE READER        | 5  |
| 4 | VERIFY THE DOCUMENT           | 11 |
| 4 | .1 VERIFY WITH ADOBE          | 11 |
| 4 | .2 VERIFY WITH GOSIGN DESKTOP | 12 |

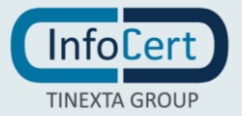

### 1 WHAT I NEED

- GoSign Key Controller installed on your pc;
- A valid **QES certificate**;
- A program installed on your pc that allows you to digitally sign your document (ex. Adobe Reader).

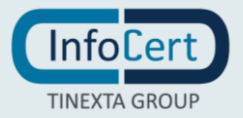

### 2 START OF ACTIVITIES

Once you installed **GoSign Key Controller** on your pc (download <u>https://infocert.digital/shop/gosign/</u>), you have to enter your **QES credentials**:

- Username (UserID o Email);
- Password.

A click on **Add** button, allows you to see your account in the *Available Certificates* section.

| GoSign Key Controller × |                 |                        |             |                                              |               |
|-------------------------|-----------------|------------------------|-------------|----------------------------------------------|---------------|
|                         | Add certificate |                        |             |                                              |               |
|                         | Username:       |                        | Password:   | Ad                                           | ld            |
|                         | Available ce    | rtificates             |             |                                              |               |
|                         | Enabled         | Username               | Issued to   | Issued by                                    | $\mathbf{O}$  |
|                         | Yes             | mariorossi@infocert.it | Mario Rossi | InfoCert Qualified Electronic Signature CA 3 | ŵ             |
|                         |                 |                        |             |                                              | $\mathcal{O}$ |
|                         |                 |                        |             |                                              | ₽.,           |
|                         |                 |                        |             |                                              |               |
|                         |                 |                        |             |                                              |               |
|                         |                 |                        |             |                                              |               |
|                         |                 |                        |             |                                              |               |
|                         |                 |                        |             |                                              |               |
|                         |                 |                        |             |                                              |               |
|                         |                 |                        |             |                                              |               |
|                         |                 |                        |             |                                              |               |
|                         |                 |                        |             | VI.1.                                        | 5 rev.urad    |

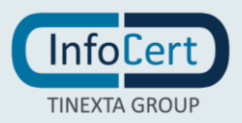

### **3 SIGN WITH ADOBE READER**

Open the document on Adobe and look for the **Certificates** function, if it is not present by default you can find it in **More Tools** section.

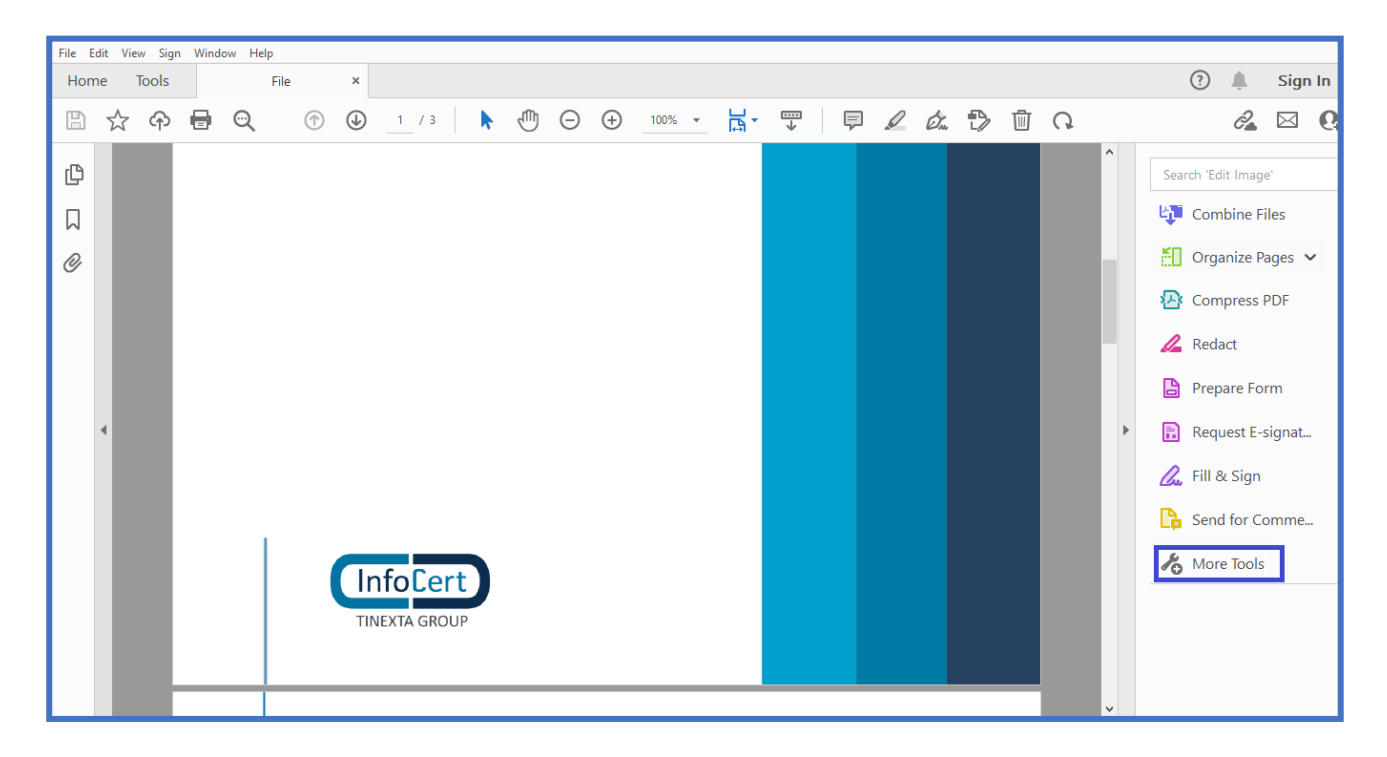

Then you have to click on Certificates button.

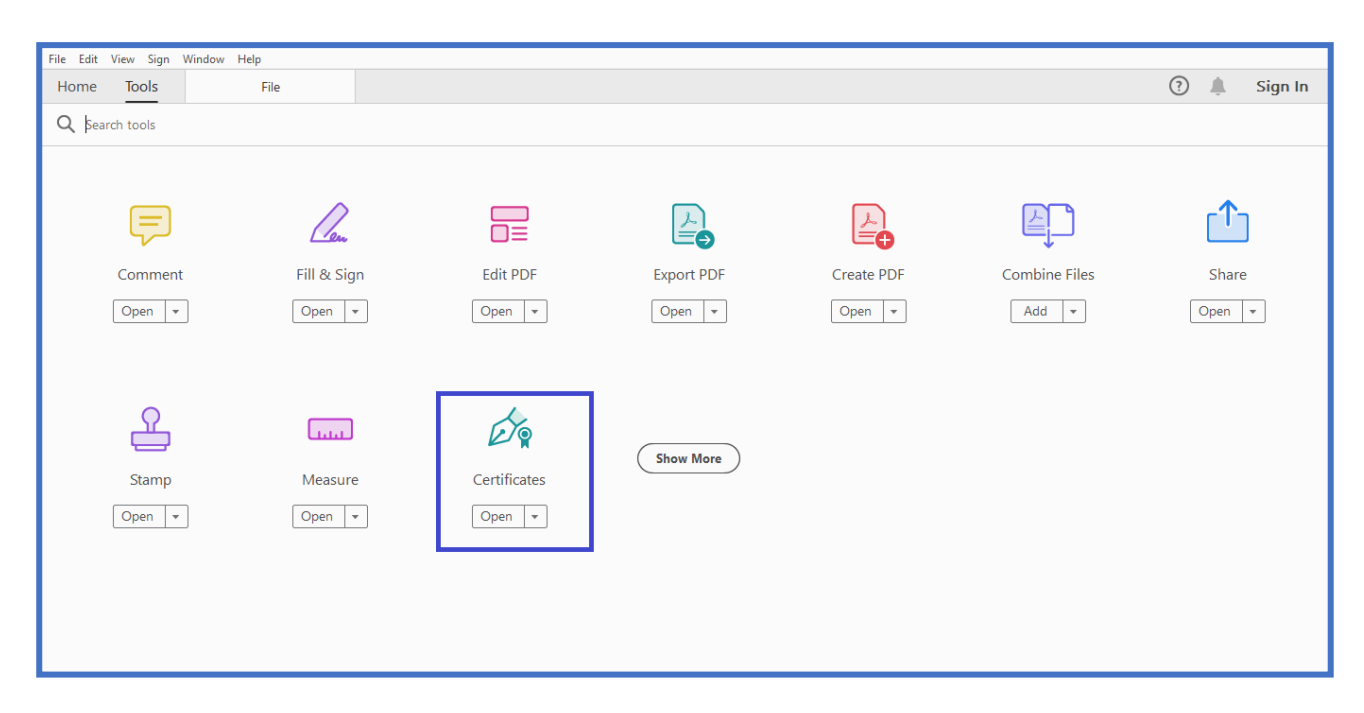

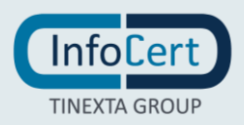

| File Edit View Sign Window Help |          |            |  |  |
|---------------------------------|----------|------------|--|--|
| Home Tools File ×               | 🕜 🌲 Sign | In         |  |  |
| ☆ �                             | 2        | 6          |  |  |
| Certificates 🖧 Digitally Sign   | Close    | e          |  |  |
|                                 | ^        | Po         |  |  |
|                                 |          | Þ          |  |  |
|                                 |          | R,         |  |  |
|                                 |          | ã0         |  |  |
|                                 |          | 还          |  |  |
|                                 |          | /          |  |  |
|                                 |          | B          |  |  |
|                                 |          |            |  |  |
|                                 |          | <u>C</u> u |  |  |
|                                 |          | C,         |  |  |
|                                 |          | Ó,         |  |  |
|                                 | v        | $\hat{}$   |  |  |

After this action, you can see a new tab and you have to choose the **Digitally Sign** function.

An alert message wil be shown on your video that warns you need to click and drag to create the signature box (you can remove it with the do not require more flag).

| File Edit View Sign Window Help |                                                                                                    |               |  |
|---------------------------------|----------------------------------------------------------------------------------------------------|---------------|--|
| Home Tools File ×               |                                                                                                    | (?) 📕 Sign In |  |
| 🖺 🛧 🕈 🖶 🔍 🕐 🕒 _1 / 3            |                                                                                                    | a 🛛 🚱         |  |
| Certificates                    | 💑 Digitally Sign 🛛 🕒 Time Stamp 🖉 Validate All Signatures                                                                                                    | Close         |  |
|                                 | Adobe Acrobat          Wing your mouse, click and drag to draw the area where you would like the signature to appear. Once you finish dragging out the desired area, you will be taken to the next step of the signing process.         Do not show this message again |               |  |
|                                 | TINEXTA GROUP                                                                                                    |               |  |

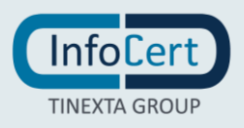

| File Edit View Sign Window Help |                                           |  |  |
|---------------------------------|-------------------------------------------|--|--|
| Home Tools File ×               | 🧿 🌲 Sign In                               |  |  |
| ☆ �                             | ₸ ₱ ८ ৫ ₺ й ೧                             |  |  |
| Certificates                    | date All Signatures Close                 |  |  |
| ¢                               | ^ 🕰                                       |  |  |
|                                 | <b>P</b>                                  |  |  |
| Q                               | e e e e e e e e e e e e e e e e e e e     |  |  |
|                                 |                                           |  |  |
|                                 | ······································    |  |  |
|                                 | <u> </u>                                  |  |  |
|                                 |                                           |  |  |
|                                 |                                           |  |  |
|                                 | le la la la la la la la la la la la la la |  |  |
| TINEXTA GROUP                   |                                           |  |  |
|                                 | <i>Φ</i> <sub>Q</sub>                     |  |  |
|                                 |                                           |  |  |

Now you can choose the place where to put the sign.

After you select the signature place, you can choose the cerificates you want to use. You can proceed clicking on **Continue** button.

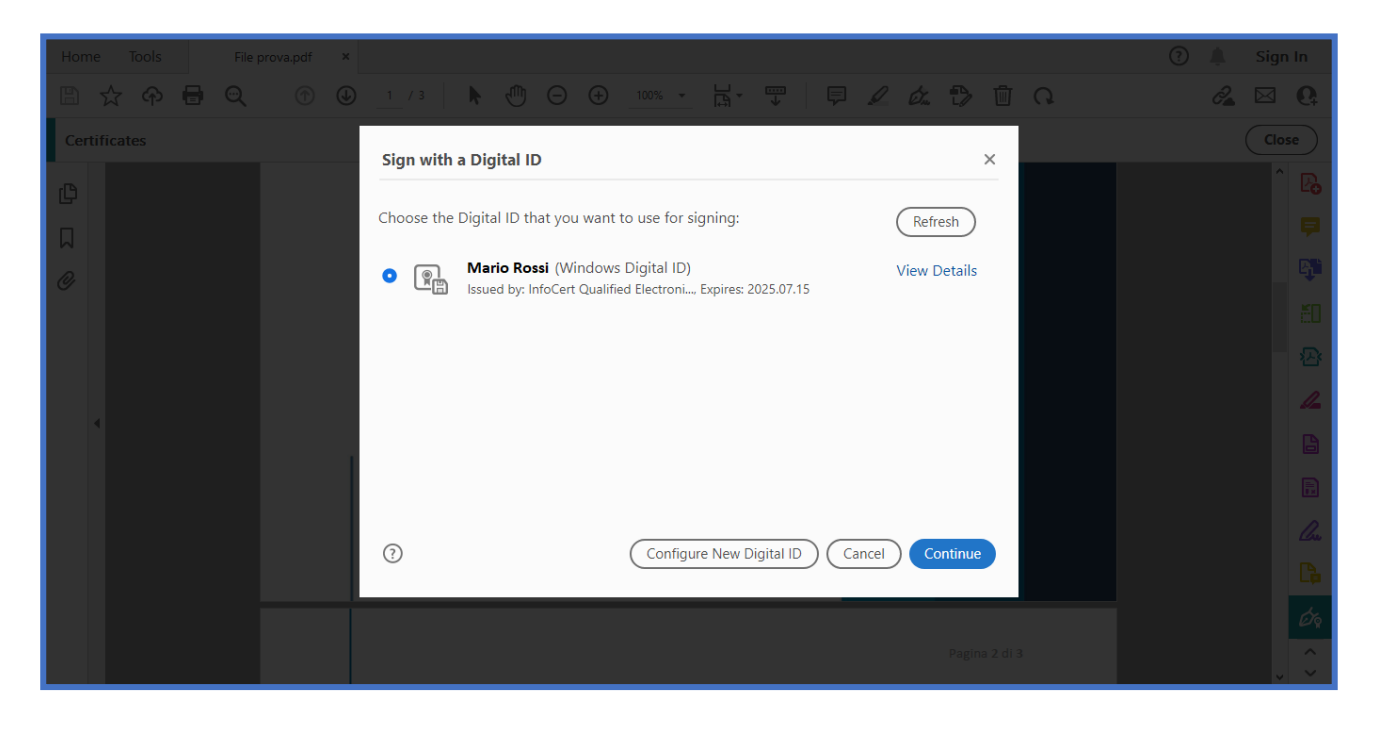

**ATTENTION!** GoSign Key Controller must be open or running, otherwise the certificates saved on it will not appear.

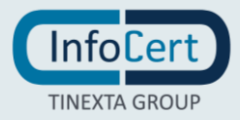

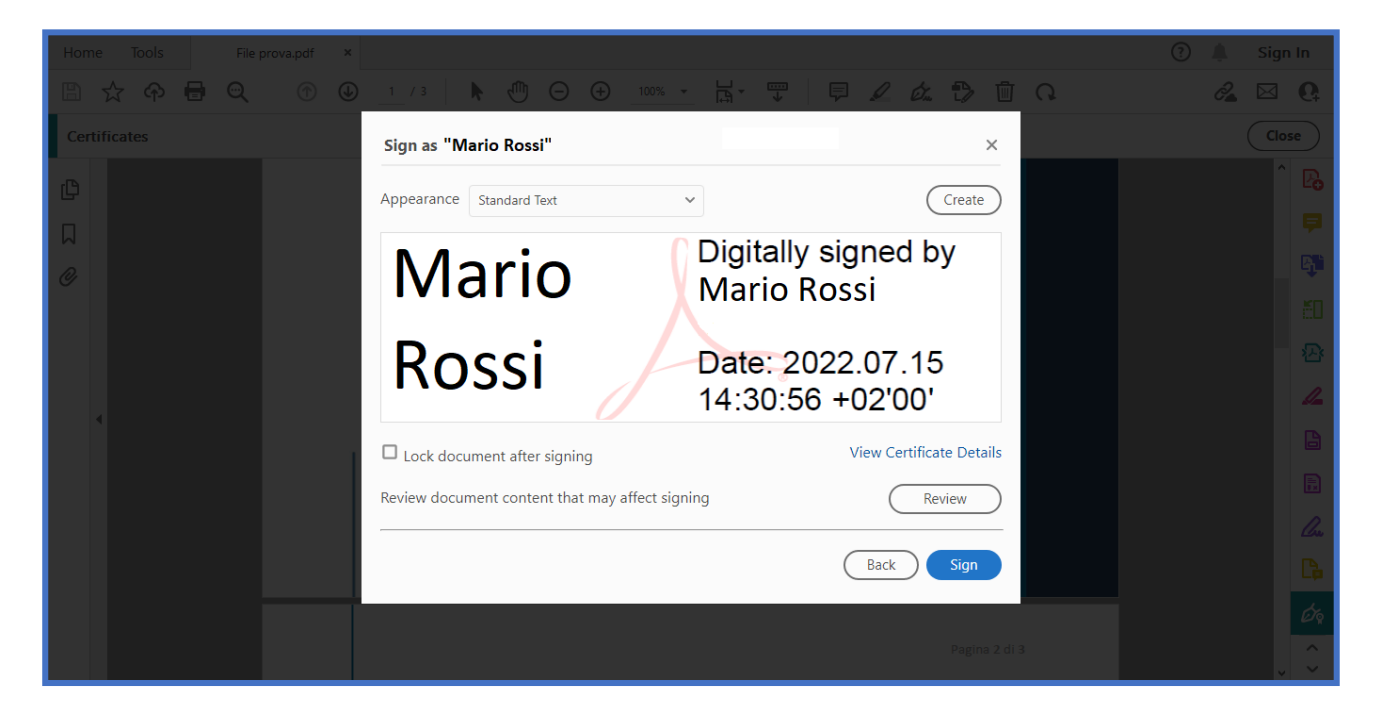

Once you choose the certificates, you can continue with a click on **Sign** button.

The system ask you where you want to save your document.

| <ul> <li>File prova.pdf - Adobe Acrobat Reader DC (64-bit)</li> <li>File Edit View Sign Window Help</li> </ul>                                     |                                       | - 0 ×       |
|----------------------------------------------------------------------------------------------------|---------------------------------------|-------------|
| Home Tools File prova.pdf ×                                                                                                    |                                       | ? 🌲 Sign In |
| Salva con nome                                                                                                    | × 🗟 🐨 🖗 🖉 🖄 🖓 🖄 Q                     | a 🖂 🚱       |
| $\leftarrow \rightarrow \checkmark \uparrow \blacksquare \rightarrow $ Questo PC $\rightarrow$ Documenti $\checkmark \circlearrowright \checkmark$ | Cerca in Documenti                    | Close       |
| Organizza 🔻 Nuova cartella                                                                                                    |                                       |             |
| Accesso rapido                                                                                                    | difica Tipo                           | Ľò          |
| Desktop * Modelli di Office personalizzati 05/11/202                                                                                               | 1 13:05 Cartella di file              | <b>P</b>    |
| Download *                                                                                                    |                                       | C.          |
| 📰 Immagini 🖈                                                                                                    |                                       |             |
|                                                                                                    |                                       | EU EU       |
|                                                                                                    |                                       | - 🗠         |
| v <                                                                                                    | , , , , , , , , , , , , , , , , , , , |             |
| Nome file: File prova                                                                                                    | ✓                                     | <b>B</b>    |
| Salva come: Adobe PDF Files (*.pdf)                                                                                                    |                                       |             |
| ∧ Nascondi cartelle                                                                                                    | Salva Annulla                         |             |
| TINEXTA GR                                                                                                    | OUP                                   |             |
|                                                                                                    |                                       | P.          |
|                                                                                                    |                                       |             |
|                                                                                                    |                                       | <i>b</i> e  |
|                                                                                                    | Pagina 2 di 3                         | <u></u>     |
|                                                                                                    |                                       | <b>~ ~</b>  |

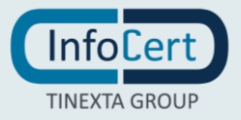

In the following step, GoSign Key Controller ask you to insert the Signature PIN. Then you can click on **OK** button.

| R File GSKC-pdf - Adobe Acrobat Reader DC (64-bit) — 🗇 🗙                |                                              |  |  |  |
|-------------------------------------------------------------------------|----------------------------------------------|--|--|--|
| Home Tools File GSKC.pdf ×                                              | 🧿 🌲 Sign In                                  |  |  |  |
|                                                                         | 2 á 🗘 🗓 🤉 🥝 🖉                                |  |  |  |
| Certificates 🖉 Digitally Sign 🕞 Time Stamp 🖉 Validate All Signatures    | Close                                        |  |  |  |
| ф —                                                                     |                                              |  |  |  |
|                                                                         | •                                            |  |  |  |
| C GoSign Key Controller X                                               |                                              |  |  |  |
| Signing with certificate of: Mario Rossi Select 2FA method: OTP via SMS | či do se se se se se se se se se se se se se |  |  |  |
| Enter PIN:                                                              | - <u>@</u>                                   |  |  |  |
| OK Cancel                                                               |                                              |  |  |  |
| 4                                                                       |                                              |  |  |  |
|                                                                         |                                              |  |  |  |
| TINEXTA GROUP                                                           | le la la la la la la la la la la la la la    |  |  |  |
|                                                                         |                                              |  |  |  |
|                                                                         | Ø                                            |  |  |  |
|                                                                         | Pagina 2 di 3                                |  |  |  |
|                                                                         | v V                                          |  |  |  |

Now, GoSign Key Controller send you an **OTP code** on your mobile number.

| File GSKC-pdf - Adobe Acrobat Reader DC (64-bit) File Edit View Sign Window Help | - 0 X                |
|----------------------------------------------------------------------------------|----------------------|
| Home Tools File GSKC.pdf ×                                                       | 🧿 🌲 Sign In          |
|                                                                                  |                      |
| Certificates 🖧 Digitally Sign 🕒 Time Stamp 🖧 Val                                 | idate All Signatures |
| (C)                                                                              |                      |
|                                                                                  |                      |
| @                                                                                |                      |
| Signing v                                                                        |                      |
| Select 2F<br>Enter PI                                                            |                      |
| Authoriz                                                                         |                      |
|                                                                                  |                      |
|                                                                                  |                      |
| TINEXTA GROUP                                                                    |                      |
|                                                                                  | <b>B</b>             |
|                                                                                  |                      |
|                                                                                  | Pagina 2 di 3        |

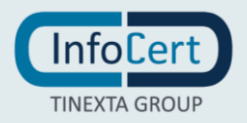

Then you can see the graphic signature on the document.

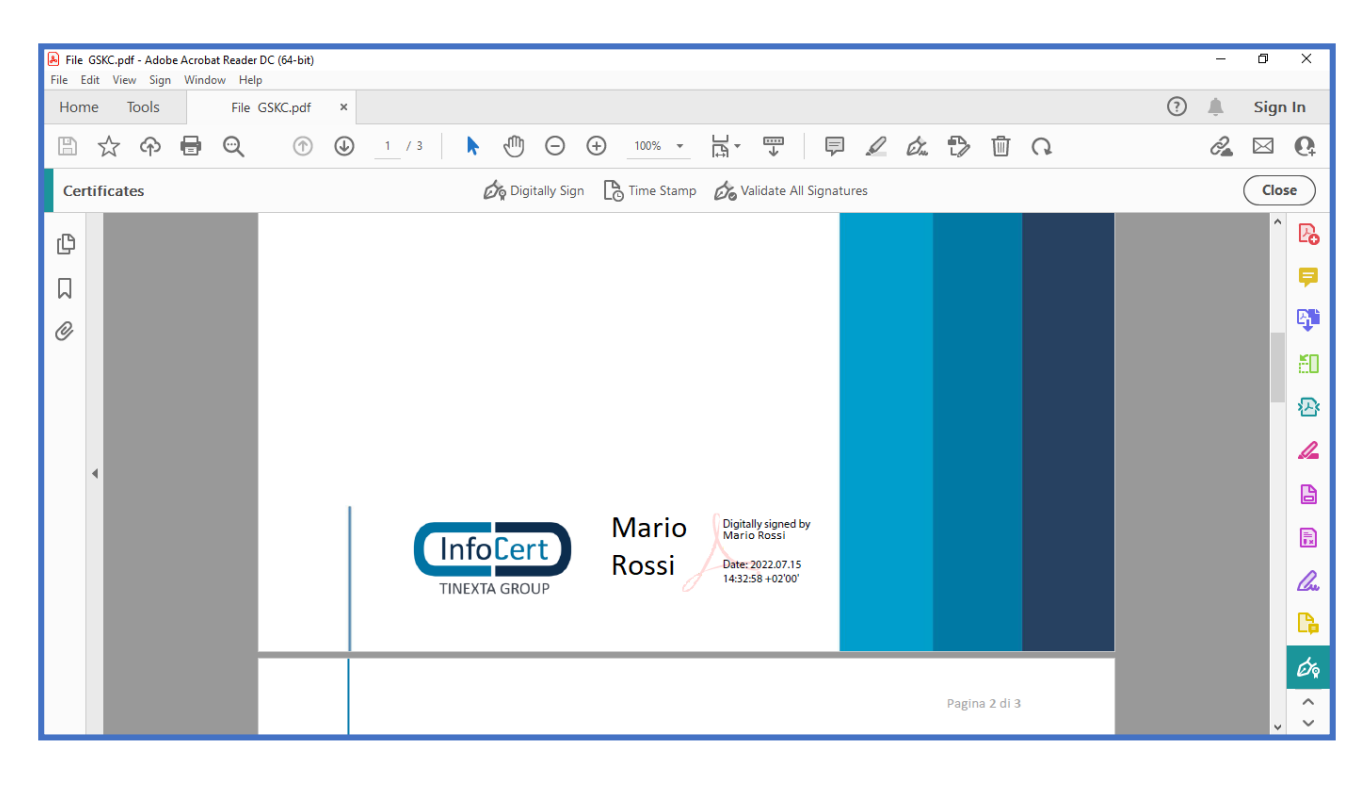

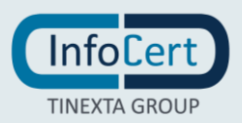

## **4 VERIFY THE DOCUMENT**

#### 4.1 VERIFY WITH ADOBE

To verify your document with Adobe, you have to open your file with a doble click. Then you have to click on **Signature Panel**. In the left side you can find a menu with the signatures on the file. Once you click on the name of the person who signed the file, you can see the place where the signature is and a new click on the box show the signature validation status. Clicking on **Signature Properties** you can have more information about the signature.

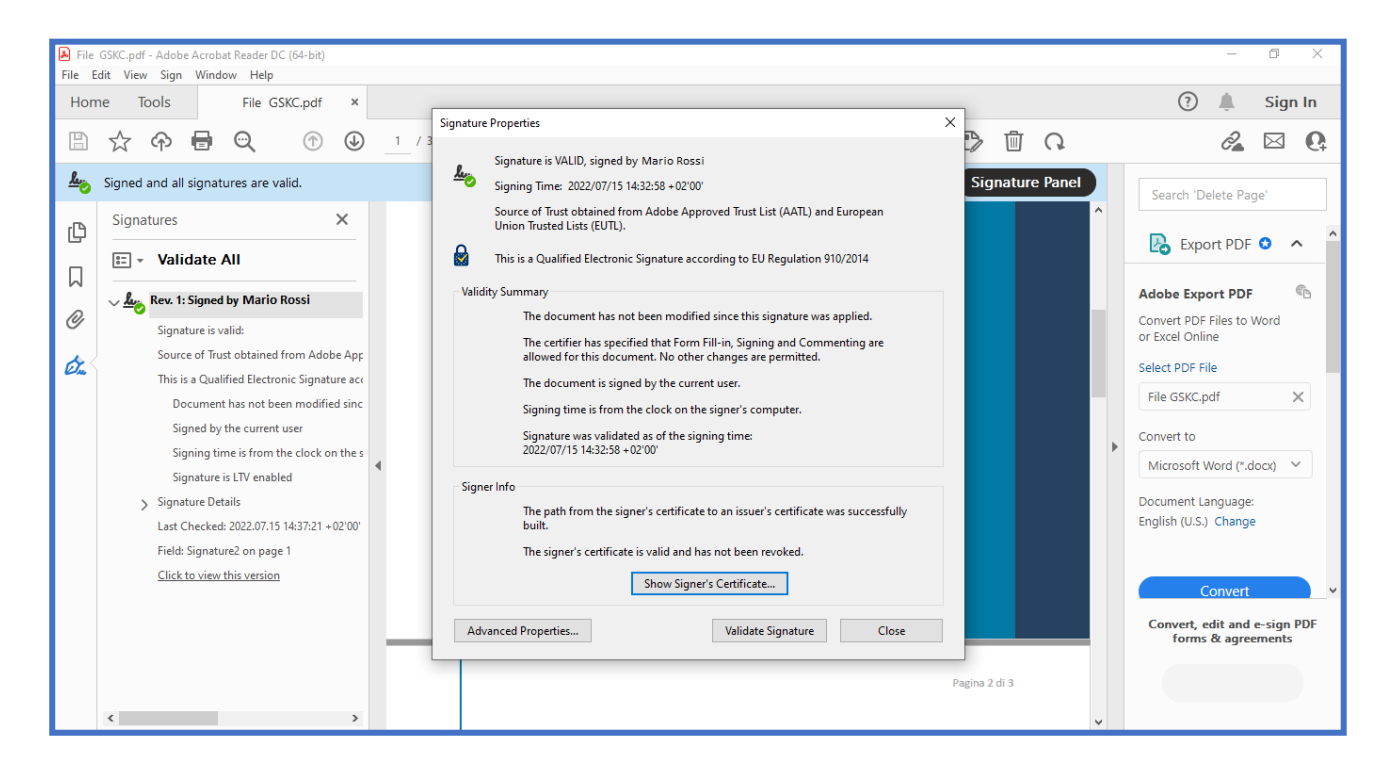

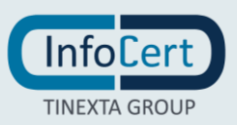

#### 4.2 VERIFY WITH GOSIGN DESKTOP

If you want to verify the signed document with GoSign Desktop you have to open the program. Then you can choose or drop your file into the **Validate** section in the GoSign desktop Homepage. The program verify the documents and show you the results.

| <sup>8</sup> GoSign Desktop           −         □         ×         × |                                      |                                                                      |  |
|-----------------------------------------------------------------------|--------------------------------------|----------------------------------------------------------------------|--|
| <b></b> •                                                             | Check                                | 📩 FRIDAY JUL 15, 2022 💿 🗾 🔋 😁                                        |  |
| <b>!</b>                                                              | You have requested the vali          | dation of 1 documents                                                |  |
|                                                                       | O 1 Documents successfully validated | 🔺 0 Unvalidated files                                                |  |
| Ř                                                                     |                                      |                                                                      |  |
| O                                                                     |                                      | <                                                                    |  |
| े                                                                     | Have been validated 1 sign           | n on the document File GSKC.pdf                                      |  |
|                                                                       | OPEN FOLDER                          | OPEN DETAILS                                                         |  |
|                                                                       |                                      |                                                                      |  |
| æ                                                                     |                                      | VALIDATE ANOTHER FILE BACK TO HOME PAGE 👫                            |  |
|                                                                       | YOUR FEEDBACK                        | ( MATTERS A LOT TO US. ANSWER THIS SHORT SURVEY AND HELP US IMPROVE. |  |
|                                                                       |                                      |                                                                      |  |
|                                                                       | Q                                    | InfoCert<br>TINEXTA GROUP                                            |  |

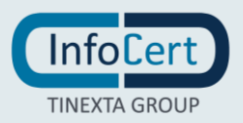